# STEERING CONTROL SYSTEM

А

В

С

D

Е

# CONTENTS

| BASIC INSPECTION3                                                                              |
|------------------------------------------------------------------------------------------------|
| DIAGNOSIS AND REPAIR WORKFLOW                                                                  |
| SYSTEM DESCRIPTION4                                                                            |
| EPS SYSTEM4System Diagram4System Description4Component Parts Location5Component Description5   |
| DIAGNOSIS SYSTEM (EPS CONTROL UNIT)                                                            |
| CONSULT Function7                                                                              |
| DTC/CIRCUIT DIAGNOSIS8                                                                         |
| C1601 BATTERY POWER SUPPLY                                                                     |
| C1604 TORQUE SENSOR11Description11DTC Logic11Diagnosis Procedure11Special Repair Requirement11 |
| C1606 EPS MOTOR12<br>Description                                                               |
| C1607 EEPROM                                                                                   |

| C1608 CONTROL UNIT14<br>Description14                                     | F  |
|---------------------------------------------------------------------------|----|
| DTC Logic14<br>Diagnosis Procedure14<br>Special Repair Requirement15      | ST |
| U1200 VEHICLE SPEED SIGNAL (ABS)16<br>Description                         | H  |
| U14FF VEHICLE SPEED SIGNAL (METER)18<br>Description                       | J  |
| U1000 CAN COMM CIRCUIT                                                    | K  |
| ECU DIAGNOSIS INFORMATION22                                               | M  |
| EPS CONTROL UNIT22Reference Value22Wiring Diagram24Fail-Safe24DTC Index25 | N  |
| SYMPTOM DIAGNOSIS26                                                       | 0  |
| EPS WARNING LAMP DOES NOT TURN ON26<br>Description                        | Ρ  |
| EPS WARNING LAMP DOES NOT TURN OFF                                        |    |

| STEERING WHEEL TURNING FORCE IS<br>HEAVY OR LIGHT                  | <b>9</b><br>9 |
|--------------------------------------------------------------------|---------------|
| UNBALANCE STEERING WHEEL TURNING<br>FORCE AND RETURN BETWEEN RIGHT |               |
| AND LEFT                                                           | <b>0</b><br>0 |
| UNBALANCE STEERING WHEEL TURNING<br>FORCE (TORQUE VARIATION)       | <b>1</b><br>1 |
| PRECAUTION 3                                                       | 2             |
| PRECAUTIONS 3                                                      | 2             |
| FOR USA AND CANADA 3                                               | 2             |

| FOR USA AND CANADA : Precaution for Supple-<br>mental Restraint System (SRS) "AIR BAG" and<br>"SEAT BELT PRE-TENSIONER"<br>FOR USA AND CANADA : Service Notice and<br>Precautions for EPS System | 32<br>32  |
|----------------------------------------------------------------------------------------------------|-----------|
| FOR MEXICO<br>FOR MEXICO : Precaution for Supplemental Re-<br>straint System (SRS) "AIR BAG" and "SEAT BELT<br>PRE-TENSIONER"                                                                    | <b>33</b> |
| FOR MEXICO : Service Notice and Precautions for EPS System                                                                                                    | 33        |
| REMOVAL AND INSTALLATION                                                                                                    | 35        |
| EPS CONTROL UNIT                                                                                                    | 35        |
| Exploded View                                                                                                    | 35        |
| Removal and Installation                                                                                                    | 35        |

| < BASIC INSPECTION >                                                                                                    |       |
|----------------------------------------------------------------------------------------------------|-------|
| BASIC INSPECTION                                                                                                    |       |
| DIAGNOSIS AND REPAIR WORKFLOW                                                                                                    | А     |
| Work Flow                                                                                                    | В     |
| DETAIED FLOW                                                                                                    |       |
| 1.COLLECT THE INFORMATION FROM THE CUSTOMER                                                                                                    | С     |
| Get the detailed information from the customer about the symptom (the condition and the environment when the incident/malfunction occurred) using the diagnosis worksheet.            | D     |
| >> GO TO 2.<br>2.PERFORM THE SELF-DIAGNOSIS                                                                                                    | F     |
| Check the DTC display with the self-diagnosis function. Refer to STC-7, "CONSULT Function".                                                                                           |       |
| Is there any DTC displayed?                                                                                                    | _     |
| YES >> Record or print DTC and freeze frame data (FFD). GO TO 3.<br>NO >> GO TO 4.                                                                                                    | F     |
| 3. PERFORM THE SYSTEM DIAGNOSIS                                                                                                    | 0.7.0 |
| Perform the diagnosis applicable to the displayed DTC. Refer to STC-25, "DTC Index".                                                                                                  | SIC   |
| >> GO TO 6                                                                                                    | Н     |
| 4. CHECK THE WARNING LAMP FOR ILLUMINATION                                                                                                    |       |
| Check that the warning lamp illuminate.                                                                                                    | I     |
| Is ON/OFF timing normal?                                                                                                    |       |
| NO >> GO TO 2.                                                                                                    |       |
| 5.PERFORM THE DIAGNOSIS BY SYMPTOM                                                                                                    | J     |
| Perform the diagnosis applicable to the symptom.                                                                                                    | K     |
| >> GO TO 6                                                                                                    | r.    |
| 6. REPAIR OR REPLACE THE MALFUNCTIONING PARTS                                                                                                    | 1     |
| Repair or replace the specified malfunctioning parts.                                                                                                    | L     |
|                                                                                                    | NЛ    |
| 7 FINAL CHECK                                                                                                    | IVI   |
| Perform the self-diagnosis again, and check that the malfunction is repaired completely. After checking, erase the self-diagnosis memory. Refer to <u>STC-7, "CONSULT Function"</u> . | Ν     |
| Is no other DTC present and the repair completed?                                                                                                    |       |
| YES >> INSPECTION END<br>NO >> GO TO 3.                                                                                                    | 0     |
|                                                                                                    |       |
|                                                                                                    | P     |

# < SYSTEM DESCRIPTION > SYSTEM DESCRIPTION EPS SYSTEM

# System Diagram

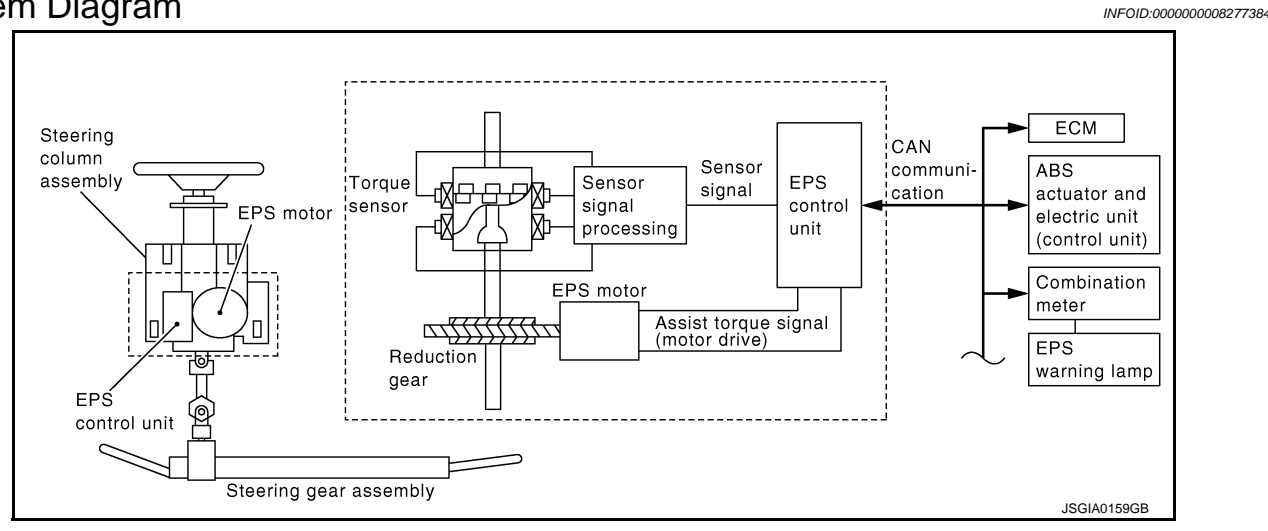

# System Description

INFOID:000000008277385

- EPS control unit performs an arithmetical operation on data, such as steering wheel turning force (sensor signal) from the torque sensor, vehicle speed signal, etc. Then it generates an optimum assist torque signal to the EPS motor according to the driving condition.
- EPS control unit decreases the output signal to EPS motor while extremely using the power steering function (e.g., full steering) consecutively for protecting EPS motor and EPS control unit (Overload protection control). While activating overload protection control, the assist torque gradually decreases, and the steering wheel turning force becomes heavy. The normal assist torque reactivates by no steering.
- In case of an error in the electrical system, the fail-safe function stops output signals to the EPS motor. Then the previous state is changed to the manual steering state.
- Self-diagnosis can be done with CONSULT.
- Extensive steering at low speed will cause the ECU and MOTOR to heat up, once temperature reaches critical point ECU will reduce current to reduce heat up. System will recover as temperature lowers (reduced or no assistance).

# **EPS SYSTEM**

# < SYSTEM DESCRIPTION >

# **Component Parts Location**

INFOID:000000008277386

А

A В С С D Ε F **(A)** STC 1 Н PS ₿ 2 J 3 Κ מו L Μ JSGIA0256ZZ EPS warning lamp EPS control unit 3. EPS motor 2. Reduction gear 5. Torque sensor Ν Combination meter Α. В. Steering column assembly **Component Description** INFOID:000000008277387 Ο

| Components parts | Reference             |   |
|------------------|-----------------------|---|
| EPS control unit | STC-14, "Description" | Ρ |
| EPS motor        | STC-12, "Description" |   |
| Torque sensor    | STC-11, "Description" |   |

1.

4.

# **EPS SYSTEM**

#### < SYSTEM DESCRIPTION >

| Components parts | Reference                                                                                                    |
|------------------|----------------------------------------------------------------------------------------------------|
| Reduction gear   | Reduction gear increases the assist torque provided from EPS motor with worm gears, and outputs to the column shaft. |
| EPS warning lamp | Turn on when a malfunction occurs in the EPS system, and tells the driver the malfunction.                           |

# **DIAGNOSIS SYSTEM (EPS CONTROL UNIT)**

#### < SYSTEM DESCRIPTION >

# DIAGNOSIS SYSTEM (EPS CONTROL UNIT)

# **CONSULT** Function

INFOID:000000008277388

А

В

Е

F

#### **FUNCTION**

CONSULT can display each diagnostic item using the diagnostic test modes shown below.

| Diagnostic test mode    | Function                                                | C |
|-------------------------|---------------------------------------------------------|---|
| ECU identification      | Steering column assembly number can be read.            |   |
| Self-diagnostic results | Self-diagnostic results can be read and erased quickly. |   |
| Data monitor            | Input/Output data in the EPS control unit can be read.  |   |

#### SELF-DIAG RESULTS MODE

Display Item List Refer to <u>STC-25, "DTC Index"</u>.

#### DATA MONITOR MODE

#### **Display Item List**

#### NOTE:

The following table includes information (items) inapplicable to this vehicle. For information (items) applicable sto this vehicle, refer to CONSULT display items.

| Monitor item (Unit)                  | Remarks                                                                                                    |
|--------------------------------------|----------------------------------------------------------------------------------------------------|
| BATTERY VOLT (V)                     | Displays the power supply voltage for EPS control unit.                                                                                                   |
| TORQUE SENSOR (Nm)                   | Displays steering wheel turning force detected by torque sensor.                                                                                          |
| MOTOR SIG (A)                        | Displays the current commanded value to EPS motor.                                                                                                    |
| MOTOR CURRENT (A)                    | Displays the current value consumed by EPS motor.                                                                                                    |
| ASSIST TORQUE (Nm)                   | Displays assist torque being output by the electric power steering.                                                                                       |
| C/U TEMP (°C) or (°F)                | Displays the temperature of the EPS control unit.                                                                                                    |
| ASSIST LEVEL (%)                     | Normally displays 100%. In case of an excessive stationary steering, the assist curvature gradually falls. However, it return to 100% when left standing. |
| VEHICLE SPEED (km/h) or (MPH)        | Vehicle speed is displayed from vehicle speed signal via CAN communication.                                                                               |
| WARNING LAMP (On/Off)                | EPS warning lamp control status is displayed.                                                                                                    |
| ENGINE STATUS (STOP/RUN/STALL/CRANK) | Engine speed is displayed from engine status signal via CAN communication.                                                                                |
| MOTOR TEMP (°C) or (°F)              | Displays the temperature of EPS motor.                                                                                                    |
| VHCL SPD CALC (km/h) or (MPH)        | Displays vehicle speeds used for controlling EPS.                                                                                                    |

0

#### < DTC/CIRCUIT DIAGNOSIS >

# DTC/CIRCUIT DIAGNOSIS C1601 BATTERY POWER SUPPLY

# Description

INFOID:000000008277389

Power is supplied from the battery to EPS control unit.

# DTC Logic

INFOID:000000008277390

# DTC DETECTION LOGIC

| DTC   | Display item | Malfunction detected condition                                  | Possible cause                                                  |
|-------|--------------|-----------------------------------------------------------------|-----------------------------------------------------------------|
| C1601 | BATTERY VOLT | When the EPS control unit power supply malfunction is detected. | <ul><li>Harness or connector</li><li>EPS control unit</li></ul> |

# DTC CONFIRMATION PROCEDURE

# **1.**PRECONDITIONING

If "DTC CONFIRMATION PROCEDURE" has been previously conducted, always turn ignition switch OFF and wait at least 10 seconds before conducting the next test.

#### >> GO TO 2.

# 2. CHECK SELF-DIAGNOSIS RESULTS

#### With CONSULT

Perform self-diagnosis for "EPS" with CONSULT.

Self-diagnosis results

BATTERY VOLT

#### Is above displayed on the self-diagnosis display?

YES >> Proceed to diagnosis procedure. Refer to <u>STC-8, "Diagnosis Procedure"</u>.

NO >> INSPECTION END

# Diagnosis Procedure

# 1.CHECK CONNECTOR

#### With CONSULT

- 1. Turn ignition switch OFF.
- 2. Disconnect EPS control unit harness connector.
- 3. Check terminal for deformation, disconnection, looseness, and so on. If any malfunction is found, repair or replace terminal.
- 4. Reconnect connector and then perform self-diagnosis for "EPS" with CONSULT.

#### Is any item indicated on the self-diagnosis display?

YES >> GO TO 2.

NO >> Poor connection of connector terminal. Repair or replace connector.

#### 2.CHECK EPS CONTROL UNIT POWER SUPPLY CIRCUIT

- 1. Turn ignition switch OFF.
- 2. Disconnect EPS control unit harness connector.
- 3. Turn ignition switch ON. (Do not start engine.)
- 4. Check voltage between EPS control unit harness connector terminals and ground.

INFOID:000000008277391

# C1601 BATTERY POWER SUPPLY

# < DTC/CIRCUIT DIAGNOSIS >

| Connector Terminal Voltage                                                                                                    |    |
|----------------------------------------------------------------------------------------------------|----|
|                                                                                                    |    |
| M38 1 Cround Datter upters                                                                                                    | 2  |
| M37 3 Ground Battery voltage                                                                                                    |    |
| <ol> <li>Turn ignition switch OFF.</li> <li>Check voltage between EPS control unit harness connector terminals and ground.</li> </ol>                                                                                              | 2  |
| EPS control unit                                                                                                    |    |
| Connector Terminal Voltage                                                                                                    | )  |
| M38 1 Battery voltage                                                                                                    |    |
| M37 3 Approx. 0 V                                                                                                    | _  |
| YES       >> GO TO 3.         NO       >> Repair or replace malfunctioning components. <b>3.</b> CHECK EPS CONTROL UNIT GROUND CIRCUIT         1. Check continuity between EPS control unit harness connector terminal and ground. | ΓC |
| EPS control unit                                                                                                    |    |
| Connector Terminal – Continuity                                                                                                    |    |
| M38 2 Ground Existed                                                                                                    | 1  |
| 2 Connect EPS control unit harness connector                                                                                                    |    |
| Is the inspection result normal?<br>YES >> GO TO 4.<br>NO >> Repair open circuit or short to ground or short to power in harness or connectors.<br>4.CHECK EPS CONTROL UNIT                                                        | J  |
| <ul> <li>With CONSULT</li> <li>1. Turn ignition switch OFF.</li> <li>2. Connect EPS control unit harness connector.</li> <li>3. Start the engine.</li> <li>CAUTION:</li> </ul>                                                     | <  |
| <ul> <li>4. Select "EPS", "DATA MONITOR" and "BATTERY VOLT" and perform the battery voltage inspection.</li> </ul>                                                                                                    | _  |
| Is the inepection result normal?                                                                                                    | /1 |
| YES >> GO TO 5.<br>NO >> Replace EPS control unit. Refer to <u>STC-35, "Exploded View"</u> .<br>5.CHECK POWER SUPPLY CIRCUIT                                                                                                    | J  |
|                                                                                                    |    |
| <ol> <li>Turn head lamp, A/C, blower fan and rear window defogger OFF.</li> <li>Turn steering wheel until it stops.</li> <li>At that time, "DATA MONITOR" and "BATTERY VOLT" and perform the battery voltage inspection</li> </ol> |    |
| Voltage : Almost same as battery voltage.                                                                                                    |    |
| Is the inspection result normal?                                                                                                    |    |

- YES >> INSPECTION END
- NO >> Power supply circuit is defective. Repair or replace any inoperative parts.

# C1601 BATTERY POWER SUPPLY

< DTC/CIRCUIT DIAGNOSIS >

# Special Repair Requirement

INFOID:000000008277392

**1**.ADJUSTMENT OF STEERING ANGLE SENSOR NEUTRAL POSITION

Always perform the neutral position adjustment for the steering angle sensor, when replacing the steering column assembly. Refer to <u>BRC-76</u>, "ADJUSTMENT OF STEERING ANGLE SENSOR NEUTRAL POSITION : <u>Special Repair Requirement</u>". (VDC models)

>> END

# C1604 TORQUE SENSOR

| < DTC/CIRCUIT DIAGNOSIS > |  |
|---------------------------|--|
|---------------------------|--|

# C1604 TORQUE SENSOR

# Description

Torque sensor detects the steering torque, and transmit the signal to EPS control unit.

# **DTC** Logic

INFOID:000000008277394

INFOID:00000008277393

А

В

STC

Н

# DTC DETECTION LOGIC

| DTC   | Display item  | Malfunction detected condition                                            | Possible cause                                                                        | _ |
|-------|---------------|---------------------------------------------------------------------------|---------------------------------------------------------------------------------------|---|
| C1604 | TORQUE SENSOR | Malfunction of the torque sensor in steering column assembly is detected. | <ul><li>Harness or connector</li><li>Torque sensor</li><li>EPS control unit</li></ul> | [ |
|       |               |                                                                           |                                                                                       | E |

# DTC CONFIRMATION PROCEDURE

# 1.PRECONDITIONING

If "DTC CONFIRMATION PROCEDURE" has been previously conducted, always turn ignition switch OFF and wait at least 10 seconds before conducting the next test.

>> GO TO 2.

2. CHECK SELF-DIAGNOSIS RESULTS

#### With CONSULT

Perform self-diagnosis for "EPS" with CONSULT.

| Self-diagnosis results                                                                                                    |         |
|----------------------------------------------------------------------------------------------------|---------|
| TORQUE SENSOR                                                                                                    |         |
| Is above displayed on the self-diagnosis display?                                                                                |         |
| YES >> Proceed to diagnosis procedure. Refer to <u>STC-11, "Diagnosis Procedure"</u> .<br>NO >> INSPECTION END                   | J       |
| Diagnosis Procedure                                                                                                    | Κ       |
| 1.CHECK CONNECTOR                                                                                                    |         |
| With CONSULT                                                                                                    | L       |
| 1. Turn ignition switch OFF.                                                                                                    |         |
| 2. Disconnect EPS control unit harness connector.                                                                                |         |
| 3. Check terminal for deformation, disconnection, looseness, and so on. If any malfunction is found, repair or replace terminal. | M       |
| 4. Reconnect connectors and then perform self-diagnosis for "EPS" with CONSULT.                                                  |         |
| Is the "TORQUE SENSOR" [C1604] displayed?                                                                                        | NI      |
| YES >> Torque sensor is malfunction. Replace steering column assembly. Refer to <u>ST-10, "Exploded</u><br>View".                | IN      |
| NO >> Poor connection of connector terminal. Repair or replace connector.                                                        | $\circ$ |

# Special Repair Requirement

**1.**ADJUSTMENT OF STEERING ANGLE SENSOR NEUTRAL POSITION

Always perform the neutral position adjustment for the steering angle sensor, when replacing the steering column assembly. Refer to <u>BRC-76</u>, "ADJUSTMENT OF STEERING ANGLE SENSOR NEUTRAL POSITION : <u>Special Repair Requirement</u>". (VDC models)

>> END

INFOID:000000008277396

Ρ

# < DTC/CIRCUIT DIAGNOSIS >

# C1606 EPS MOTOR

# Description

EPS motor provides the assist torque by the control signal from EPS control unit.

# DTC Logic

INFOID:000000008277398

INFOID:00000008277397

# DTC DETECTION LOGIC

| DTC   | Display item | Malfunction detected condition                                                              | Possible cause                                                                    |
|-------|--------------|---------------------------------------------------------------------------------------------|-----------------------------------------------------------------------------------|
| C1606 | EPS MOTOR    | When the motor driver malfunction of EPS control unit or EPS motor malfunction is detected. | <ul><li>Harness or connector</li><li>EPS motor</li><li>EPS control unit</li></ul> |

# DTC CONFIRMATION PROCEDURE

# 1.PRECONDITIONING

If "DTC CONFIRMATION PROCEDURE" has been previously conducted, always turn ignition switch OFF and wait at least 10 seconds before conducting the next test.

>> GO TO 2.

2. CHECK SELF-DIAGNOSIS RESULTS

#### With CONSULT

Perform self-diagnosis for "EPS" with CONSULT.

Self-diagnosis results

EPS MOTOR

Is above displayed on the self-diagnosis display?

YES >> Proceed to diagnosis procedure. Refer to <u>STC-12, "Diagnosis Procedure"</u>.

NO >> INSPECTION ĔND

# Diagnosis Procedure

# **1.**CHECK CONNECTOR

# With CONSULT

- Turn ignition switch OFF.
- 2. Disconnect EPS control unit harness connector.
- 3. Check terminal for deformation, disconnection, looseness, and so on. If any malfunction is found, repair or replace terminal.
- 4. Reconnect connectors and then perform self-diagnosis for "EPS" with CONSULT.

Is the "EPS MOTOR" [C1606] displayed?

YES >> EPS motor malfunctions. Replace steering column assembly. Refer to <u>ST-10, "Exploded View"</u>.

NO >> Poor connection of connector terminal. Repair or replace connector.

# Special Repair Requirement

INFOID:000000008277400

#### **1.**ADJUSTMENT OF STEERING ANGLE SENSOR NEUTRAL POSITION

Always perform the neutral position adjustment for the steering angle sensor, when replacing the steering column assembly. Refer to <u>BRC-76. "ADJUSTMENT OF STEERING ANGLE SENSOR NEUTRAL POSITION :</u> <u>Special Repair Requirement"</u>. (VDC models)

>> END

INFOID:000000008277399

# < DTC/CIRCUIT DIAGNOSIS >

# C1607 EEPROM

# Description

EPS control unit incorporates a memory function.

# DTC Logic

INFOID:000000008277402

INFOID:000000008277401

# DTC DETECTION LOGIC

| DTC                                                                                       | Display item                                                                                                    | Malfunction detected condition                                                                              | Possible cause                                                  |     |
|-------------------------------------------------------------------------------------------|----------------------------------------------------------------------------------------------------|----------------------------------------------------------------------------------------------------|-----------------------------------------------------------------|-----|
| C1607                                                                                     | EEPROM                                                                                                    | When the memory (EEPROM) system malfunction is detected in EPS control unit.                                | <ul><li>Harness or connector</li><li>EPS control unit</li></ul> | D   |
| DTC C                                                                                     | ONFIRMATION PROCEDUF                                                                                                    | RE                                                                                                    |                                                                 | Е   |
| 1.PRE                                                                                     | CONDITIONING                                                                                                    |                                                                                                    |                                                                 |     |
| If "DTC<br>wait at l                                                                      | CONFIRMATION PROCEDUR<br>east 10 seconds before conduc                                                                  | E" has been previously conducted, always tu<br>cting the next test.                                         | irn ignition switch OFF and                                     | F   |
|                                                                                           | >> GO TO 2.                                                                                                    |                                                                                                    |                                                                 | OT  |
| <b>2.</b> СНЕ                                                                             | CK SELF-DIAGNOSIS RESUL                                                                                                 | TS                                                                                                    |                                                                 | 510 |
| With     Perform                                                                          | CONSULT<br>a self-diagnosis for "EPS" with C                                                                            | CONSULT.                                                                                                    |                                                                 | Н   |
|                                                                                           | Self-diagnosis result                                                                                                   | s                                                                                                    |                                                                 |     |
|                                                                                           | EEPROM                                                                                                    |                                                                                                    |                                                                 |     |
| Is above<br>YES<br>NO                                                                     | e displayed on the self-diagnos<br>>> Proceed to diagnosis procession<br>>> INSPECTION END                              | <u>is display?</u><br>edure. Refer to <u>STC-13, "Diagnosis Procedu</u>                                     | <u>re"</u> .                                                    | J   |
| Diagno                                                                                    | osis Procedure                                                                                                    |                                                                                                    | INFOID:00000008277403                                           |     |
| <b>1.</b> CHE                                                                             | CK CONNECTOR                                                                                                    |                                                                                                    |                                                                 | K   |
| <b>With</b><br>1. Tur                                                                     | CONSULT<br>n ignition switch OFF.                                                                                       |                                                                                                    |                                                                 | L   |
| <ol> <li>Disconsistent</li> <li>Cherrore</li> <li>repl</li> <li>Reconstruction</li> </ol> | connect EPS control unit harne<br>eck terminal for deformation, dis<br>lace terminal.<br>connect connectors and then pe | ss connector.<br>sconnection, looseness, and so on. If any ma<br>erform self-diagnosis for "EPS" with CONSU | lfunction is found, repair or<br>LT.                            | M   |
| YES<br>NO                                                                                 | EPROM <sup>®</sup> [C1607] displayed? > Replace EPS control unit. > Poor connection of connection                       | Refer to <u>STC-35, "Exploded View"</u> .<br>tor terminal. Repair or replace connector.                     |                                                                 | Ν   |
| Specia                                                                                    | al Repair Requirement                                                                                                   |                                                                                                    | INFOID:00000008277404                                           |     |
| <b>1.</b> ADJU                                                                            | USTMENT OF STEERING ANG                                                                                                 | GLE SENSOR NEUTRAL POSITION                                                                                 |                                                                 | 0   |
| Always<br>umn as<br>Special                                                               | perform the neutral position ad sembly. Refer to <u>BRC-76, "AD, Repair Requirement"</u> . (VDC mo                      | justment for the steering angle sensor, when<br><u>JUSTMENT OF STEERING ANGLE SENSC</u><br>odels)           | replacing the steering col-<br>OR NEUTRAL POSITION :            | Ρ   |

>> END

А

В

С

# C1608 CONTROL UNIT

# Description

INFOID:000000008277405

EPS control unit performs an arithmetical operation on data, such as steering wheel turning force (sensor signal) from the torque sensor, vehicle speed signal, etc. Then it generates an optimum assist torque signal to the EPS motor according to the driving condition.

# **DTC Logic**

INFOID:000000008277406

# DTC DETECTION LOGIC

| DTC   | Display item | Malfunction detected condition                                 | Possible cause                                                  |
|-------|--------------|----------------------------------------------------------------|-----------------------------------------------------------------|
| C1608 | CONTROL UNIT | When the internal malfunction is detected in EPS control unit. | <ul><li>Harness or connector</li><li>EPS control unit</li></ul> |

# DTC CONFIRMATION PROCEDURE

# **1.**PRECONDITIONING

If "DTC CONFIRMATION PROCEDURE" has been previously conducted, always turn ignition switch OFF and wait at least 10 seconds before conducting the next test.

#### >> GO TO 2.

2. CHECK SELF-DIAGNOSIS RESULTS

#### With CONSULT

Perform self-diagnosis for "EPS" with CONSULT.

Self-diagnosis results

CONTROL UNIT

Is above displayed on the self-diagnosis display?

YES >> Proceed to diagnosis procedure. Refer to <u>STC-14, "Diagnosis Procedure"</u>.

NO >> INSPECTION END

# Diagnosis Procedure

# 1.CHECK CONNECTOR

#### With CONSULT

- 1. Turn ignition switch OFF.
- 2. Disconnect EPS control unit harness connector.
- 3. Check terminal for deformation, disconnection, looseness, and so on. If any malfunction is found, repair or replace terminal.
- 4. Reconnect connectors and then perform self-diagnosis for "EPS" with CONSULT.

#### Is any item indicated on the self-diagnosis display?

YES >> GO TO 2.

NO >> Poor connection of connector terminal. Repair or replace connector.

#### 2.CHECK EPS CONTROL UNIT POWER SUPPLY CIRCUIT

- 1. Turn ignition switch OFF.
- 2. Disconnect EPS control unit harness connector.
- 3. Turn ignition switch ON.

#### CAUTION: Never start the engine.

4. Check voltage between EPS control unit harness connector terminals and ground.

INFOID:000000008277407

# **C1608 CONTROL UNIT**

# < DTC/CIRCUIT DIAGNOSIS >

| EPS co                                                   | ntrol unit                         |                                                        |                                     | -                                          | А  |
|----------------------------------------------------------|------------------------------------|--------------------------------------------------------|-------------------------------------|--------------------------------------------|----|
| Connector                                                | Terminal                           |                                                        | voltage                             |                                            |    |
| M38                                                      | 1                                  | Cround                                                 | Pottory voltogo                     | -                                          | R  |
| M37                                                      | 3                                  | Ground                                                 | Ballery vollage                     |                                            | D  |
| <ol> <li>Turn ignition</li> <li>Check voltage</li> </ol> | switch OFF.<br>ge between EPS o    | control unit harne                                     | ss connector terr                   | ninals and ground.                         | С  |
| EPS co                                                   | ontrol unit                        |                                                        |                                     | -                                          |    |
| Connector                                                | Terminal                           |                                                        | Voltage                             |                                            | D  |
| M38                                                      | 1                                  |                                                        | Battery voltage                     | -                                          |    |
| M37                                                      | 3                                  | Ground                                                 | Approx. 0 V                         | _                                          | _  |
| Is the inspection                                        | result normal?                     |                                                        |                                     | -                                          | E  |
| NO >> Repart<br>3.CHECK EPS<br>1. Check contin           | air or replace mal<br>CONTROL UNIT | functioning comp<br>GROUND CIRCU<br>S control unit har | onents.<br>JIT<br>ness connector to | erminal and ground.                        | F  |
|                                                          |                                    |                                                        |                                     |                                            | SI |
| EPS co                                                   | ntrol unit                         |                                                        | Continuity                          |                                            |    |
| Connector                                                | Terminal                           |                                                        | Continuity                          | _                                          | Н  |
| M38                                                      | 2                                  | Ground                                                 | Existed                             |                                            |    |
| 2. Connect EPS                                           | S control unit harı                | ness connector.                                        |                                     |                                            |    |
| Is the inspection                                        | result normal?                     |                                                        |                                     |                                            |    |
| YES >> GO                                                | ТО 4.                              | - h (                                                  |                                     |                                            |    |
|                                                          | air open circuit or                | short to ground c                                      | or short to power                   | In namess of connectors.                   | .1 |
| <b>4.</b> CHECK DTC                                      |                                    |                                                        |                                     |                                            | 0  |
|                                                          | _T                                 |                                                        |                                     |                                            |    |
| Perform self-diag                                        | nosis for "EPS" v                  | VITA CONSULI.                                          | acia diaplav?                       |                                            | Κ  |
|                                                          | ANDE UNIT ITUICA                   | unit Refer to ST                                       | 25. "Exploded \                     | liow"                                      |    |
| NO >> INSF                                               | PECTION END                        |                                                        |                                     |                                            | 1  |
| Special Repa                                             | ir Requireme                       | nt                                                     |                                     | INEO/D-00000009377409                      |    |
|                                                          | in requirements                    |                                                        |                                     | 1141-012.0000000277405                     |    |
| <b>1.</b> ADJUSTMEN                                      | T OF STEERING                      | ANGLE SENSO                                            | R NEUTRAL PO                        | SITION                                     | M  |
| Always perform t                                         | he neutral positio                 | n adjustment for                                       | the steering angl                   | e sensor, when replacing the steering col- |    |
| umn assembly. F                                          | Refer to <u>BRC-76.</u>            | <u>"ADJUSTMENT</u>                                     | OF STEERING /                       | ANGLE SENSOR NEUTRAL POSITION :            | N  |
|                                                          |                                    |                                                        |                                     |                                            |    |
| >> END                                                   | )                                  |                                                        |                                     |                                            |    |
|                                                          |                                    |                                                        |                                     |                                            | 0  |
|                                                          |                                    |                                                        |                                     |                                            |    |
|                                                          |                                    |                                                        |                                     |                                            |    |
|                                                          |                                    |                                                        |                                     |                                            | P  |

#### < DTC/CIRCUIT DIAGNOSIS >

# U1200 VEHICLE SPEED SIGNAL (ABS)

# Description

INFOID:000000008277409

EPS control unit receives the vehicle speed signal from ABS actuator and electric unit (control unit) via CAN communication line.

# DTC Logic

INFOID:000000008277410

# DTC DETECTION LOGIC

| DTC   | Display item         | Malfunction detected condition                                              | Possible cause                                                                                                    |
|-------|----------------------|-----------------------------------------------------------------------------|----------------------------------------------------------------------------------------------------|
| U1200 | CAN VHCL SPEED (ABS) | Abnormal vehicle speed signals received via CAN communication are detected. | <ul> <li>Harness or connector</li> <li>CAN communication line</li> <li>EPS control unit</li> <li>ABS malfunction</li> <li>Vehicle speed signal error</li> </ul> |

# DTC CONFIRMATION PROCEDURE

# **1.**PRECONDITIONING

If "DTC CONFIRMATION PROCEDURE" has been previously conducted, always turn ignition switch OFF and wait at least 10 seconds before conducting the next test.

#### >> GO TO 2.

2. CHECK SELF-DIAGNOSIS RESULTS

#### With CONSULT

Perform self-diagnosis for "EPS" with CONSULT.

Self-diagnosis results

CAN VHCL SPEED (ABS)

Is above displayed on the self-diagnosis display?

YES >> Proceed to diagnosis procedure. Refer to <u>STC-16, "Diagnosis Procedure"</u>. NO >> INSPECTION END

Diagnosis Procedure

INFOID:000000008277411

# **1.**CHECK ABS ACTUATOR AND ELECTRIC UNIT (CONTROL UNIT) SYSTEM

#### 

Perform self-diagnosis for "ABS" with CONSULT. Repair or replace items indicated, then perform self-diagnosis again. Refer to <u>BRC-15. "CONSULT Function"</u> (ABS models), <u>BRC-94. "CONSULT Function"</u> (VDC models).

Is any item indicated on the self-diagnosis display?

YES >> Repair or replace malfunctioning components.

NO >> GO TO 2.

# 2. CHECK CONNECTOR

# With CONSULT

- 1. Turn ignition switch OFF.
- 2. Disconnect EPS control unit harness connector.
- 3. Check terminal for deformation, disconnection, looseness, and so on. If any malfunction is found, repair or replace terminal.
- 4. Reconnect connectors and then perform self-diagnosis for "EPS" with CONSULT.

#### Is any item indicated on the self-diagnosis display?

- YES >> Replace EPS control unit. Refer to <u>STC-35, "Exploded View"</u>.
- NO >> Poor connection of connector terminal. Repair or replace connector.

# STC-16

# **U1200 VEHICLE SPEED SIGNAL (ABS)**

| < DTC/CIRCUIT DIAGNOSIS >                                                                                                    |                         |
|----------------------------------------------------------------------------------------------------|-------------------------|
| Special Repair Requirement                                                                                                    | 277412                  |
| 1. ADJUSTMENT OF STEERING ANGLE SENSOR NEUTRAL POSITION                                                                                                    | A                       |
| Always perform the neutral position adjustment for the steering angle sensor, when replacing the steering of umn assembly. Refer to <u>BRC-76</u> , "ADJUSTMENT OF STEERING ANGLE SENSOR NEUTRAL POSITIO Special Repair Requirement". (VDC models) | xol-<br>N: <sup>B</sup> |
| >> END                                                                                                    | С                       |
|                                                                                                    | D                       |
|                                                                                                    | D                       |
|                                                                                                    | E                       |
|                                                                                                    | _                       |
|                                                                                                    | F                       |
|                                                                                                    | STC                     |
|                                                                                                    | Н                       |
|                                                                                                    |                         |
|                                                                                                    | I                       |
|                                                                                                    | J                       |
|                                                                                                    | ĸ                       |
|                                                                                                    | 1.5                     |
|                                                                                                    | 1                       |

0

Ρ

# **U14FF VEHICLE SPEED SIGNAL (METER)**

#### < DTC/CIRCUIT DIAGNOSIS >

# U14FF VEHICLE SPEED SIGNAL (METER)

# Description

INFOID:00000008277413

#### EPS control unit receives the vehicle speed signal from combination meter via CAN communication line.

# DTC Logic

INFOID:000000008277414

# DTC DETECTION LOGIC

| DTC   | Display item           | Malfunction detected condition                                              | Possible cause                                                                                                    |
|-------|------------------------|-----------------------------------------------------------------------------|----------------------------------------------------------------------------------------------------|
| U14FF | CAN VHCL SPEED (METER) | Abnormal vehicle speed signals received via CAN communication are detected. | <ul> <li>Harness or connector</li> <li>CAN communication line</li> <li>EPS control unit</li> <li>Combination meter malfunction</li> <li>Vehicle speed signal error</li> </ul> |

# DTC CONFIRMATION PROCEDURE

# 1.PRECONDITIONING

If "DTC CONFIRMATION PROCEDURE" has been previously conducted, always turn ignition switch OFF and wait at least 10 seconds before conducting the next test.

>> GO TO 2.

2. CHECK SELF-DIAGNOSIS RESULTS

#### With CONSULT

Perform self-diagnosis for "EPS" with CONSULT.

Self-diagnosis results CAN VHCL SPEED (METER)

Is above displayed on the self-diagnosis display?

YES >> Proceed to diagnosis procedure. Refer to <u>STC-18, "Diagnosis Procedure"</u>.

NO >> INSPECTION END

# **Diagnosis** Procedure

INFOID:000000008277415

# 1. CHECK COMBINATION METER SYSTEM

#### ( With CONSULT

Perform self-diagnosis for "METER/M&A". Repair or replace items indicated, then perform self-diagnosis again. Refer to <u>MWI-27, "CONSULT Function"</u>.

Is any item indicated on the self-diagnosis display?

YES >> Repair or replace malfunctioning components.

NO >> GO TO 2.

# 2. CHECK CONNECTOR

# With CONSULT

- 1. Turn ignition switch OFF.
- 2. Disconnect EPS control unit harness connector.
- 3. Check terminal for deformation, disconnection, looseness, and so on. If any malfunction is found, repair or replace terminal.
- 4. Reconnect connectors and then perform self-diagnosis for "EPS" with CONSULT.

Is any item indicated on the self-diagnosis display?

- YES >> Replace EPS control unit. Refer to <u>STC-35, "Exploded View"</u>.
- NO >> Poor connection of connector terminal. Repair or replace connector.

# **STC-18**

# **U14FF VEHICLE SPEED SIGNAL (METER)**

STC

J

Κ

L

Μ

Ν

Ο

Ρ

#### < DTC/CIRCUIT DIAGNOSIS >

# U1000 CAN COMM CIRCUIT

# Description

CAN (Controller Area Network) is a serial communication line for real time application. It is an on-vehicle multiplex communication line with high data communication speed and excellent error detection ability. Many electronic control units are equipped onto a vehicle, and each control unit shares information and links with other control units during operation (not independent). In CAN communication, control units are connected with 2 communication lines (CAN-H line, CAN-L line) allowing a high rate of information transmission with less wiring. Each control unit transmits/receives data but selectively reads required data only.

# DTC Logic

INFOID:000000008277418

INFOID:00000008277417

# DTC DETECTION LOGIC

| DTC   | Display item     | Malfunction detected condition                                                                         | Possible cause                                                                                 |
|-------|------------------|----------------------------------------------------------------------------------------------------|------------------------------------------------------------------------------------------------|
| U1000 | CAN COMM CIRCUIT | When EPS control unit is not transmitting or receiving CAN communication signal for 2 seconds or more. | <ul><li>Harness or connector</li><li>CAN communication line</li><li>EPS control unit</li></ul> |

# DTC CONFIRMATION PROCEDURE

# **1.**PRECONDITIONING

If "DTC CONFIRMATION PROCEDURE" has been previously conducted, always turn ignition switch OFF and wait at least 10 seconds before conducting the next test.

>> GO TO 2.

2. CHECK SELF-DIAGNOSIS RESULTS

#### With CONSULT

Perform self-diagnosis for "EPS" with CONSULT.

Self-diagnosis results

CAN COMM CIRCUIT

Is above displayed on the self-diagnosis display?

YES >> Proceed to diagnosis procedure. Refer to <u>STC-20, "Diagnosis Procedure"</u>.

NO >> INSPECTION END

# Diagnosis Procedure

INFOID:000000008277419

# **1.**CHECK CONNECTOR

# With CONSULT

- 1. Turn ignition switch OFF.
- 2. Disconnect EPS control unit harness connector.
- 3. Check terminal for deformation, disconnection, looseness, and so on. If any malfunction is found, repair or replace terminal.
- 4. Reconnect connector and perform self-diagnosis for "EPS" with CONSULT.
- Is above displayed on the self-diagnosis display?
- YES >> Go to LAN-26, "CAN System Specification Chart".
- NO >> INSPECTION END

Special Repair Requirement

INFOID:000000008277420

# **1.**ADJUSTMENT OF STEERING ANGLE SENSOR NEUTRAL POSITION

Always perform the neutral position adjustment for the steering angle sensor, when replacing the steering column assembly. Refer to <u>BRC-76</u>, "ADJUSTMENT OF STEERING ANGLE SENSOR NEUTRAL POSITION : <u>Special Repair Requirement</u>". (VDC models)

# **STC-20**

# **U1000 CAN COMM CIRCUIT**

| А   |
|-----|
| В   |
| С   |
| D   |
| E   |
| F   |
| STC |
| Н   |
| I   |
| J   |
| K   |
| L   |
| Μ   |
| Ν   |
| 0   |
| Р   |
|     |

# < ECU DIAGNOSIS INFORMATION >

# ECU DIAGNOSIS INFORMATION EPS CONTROL UNIT

**Reference Value** 

INFOID:000000008277421

# VALUES ON THE DIAGNOSIS TOOL

#### **CAUTION:**

The output signal indicates the EPS control unit calculation data. The normal values will be displayed even in the event that the output circuit (harness) is open. NOTE:

The following table includes information (items) inapplicable to this vehicle. For information (items) applicable to this vehicle, refer to CONSULT display items.

| Monitor item  | Content                                           | Condition            |                                                                                                    | Display value                                                                                         |
|---------------|---------------------------------------------------|----------------------|----------------------------------------------------------------------------------------------------|----------------------------------------------------------------------------------------------------|
| BATTERY VOLT  | Power supply voltage for EPS control unit         | Ignition switch: ON  |                                                                                                    | Battery voltage                                                                                       |
| TORQUE SENSOR | Steering wheel turning force                      |                      | Steering wheel: Not steering (There is no steering force)                                             | Approx. 0 Nm                                                                                          |
|               |                                                   | Engine running       | Steering wheel: Right turn                                                                            | Negative value (Nm)                                                                                   |
|               |                                                   |                      | Steering wheel: Left turn                                                                             | Positive value (Nm)                                                                                   |
|               | Command current to                                |                      | Steering wheel: Not steering (There is no steering force)                                             | Approx. 0 A                                                                                           |
| MOTOR SIG     | EPS motor                                         | Engine running       | Steering wheel: Right turn                                                                            | Positive value (A)                                                                                    |
|               |                                                   |                      | Steering wheel: Left turn                                                                             | Negative value (A)                                                                                    |
|               | Consumption current of                            |                      | Steering wheel: Not steering (There is no steering force)                                             | Approx. 0 A                                                                                           |
| MOTOR CURRENT | EPS motor                                         | Engine running       | Steering wheel: Right turn                                                                            | Positive value (A)                                                                                    |
|               |                                                   |                      | Steering wheel: Left turn                                                                             | Negative value (A)                                                                                    |
|               | Displays assist torque being output by the EPS.   | Engine running       | Steering wheel: Not steering (There is no steering force)                                             | Approx. 0 Nm                                                                                          |
| ASSIST TORQUE |                                                   |                      | Steering wheel: Right turn                                                                            | Positive value (Nm)                                                                                   |
|               |                                                   |                      | Steering wheel: Left turn                                                                             | Negative value (Nm)                                                                                   |
| C/U TEMP      | Displays temperature of the EPS control unit.     | Ignition switch ON o | Displays temperature of<br>inside of EPS control unit<br>(°C) or (°F)                                 |                                                                                                    |
| ASSIST LEVEL  | Assist available level                            | Engine running       | 100 % <sup>*2</sup>                                                                                   |                                                                                                    |
|               |                                                   | Vehicle stopped      |                                                                                                    | 0 km/h (0 mph)                                                                                        |
| VEHICLE SPEED | Vehicle speed                                     | While driving        |                                                                                                    | Approximately equal to<br>the indication on speed-<br>ometer<br>(inside of $\pm 10\%$ ) <sup>*3</sup> |
| MOTOR TEMP    | Displays temperature of EPS motor.                | Engine running       | Displays temperature of<br>inside of EPS motor (°C)<br>or (°F)                                        |                                                                                                    |
|               |                                                   | Vehicle stopped      | 0 km/h (0 mph)                                                                                        |                                                                                                    |
| VHCL SPD CALC | Displays vehicle speeds used for controlling EPS. | While driving        | Approximately equal to<br>the indication on speed-<br>ometer<br>(inside of $\pm 10\%$ ) <sup>*3</sup> |                                                                                                    |
|               | EPS warning lamp con-                             | EPS warning lamp: ON |                                                                                                    | On                                                                                                    |
|               | dition                                            | EPS warning lamp:    | Off                                                                                                   |                                                                                                    |

# **EPS CONTROL UNIT**

#### < ECU DIAGNOSIS INFORMATION >

| Monitor item  | Content       | Condition          | Display value      | ٨ |
|---------------|---------------|--------------------|--------------------|---|
| ENGINE STATUS | Engino status | Engine not running | STOP, STALL, CRANK | A |
|               | Engine status | Engine running     | RUN                |   |

\*1: Almost in accordance with the value of MOTOR SIG. It is not a malfunction though these values are not accorded when steering quickly.

\*2: Normally displays 100%. In case of an excessive stationary steering, the assist curvature gradually falls. However, it returns to 100% when left standing.

\*3: It is not a malfunction, though it might not be corresponding just after ignition switch in turned ON.

#### TERMINAL LAYOUT

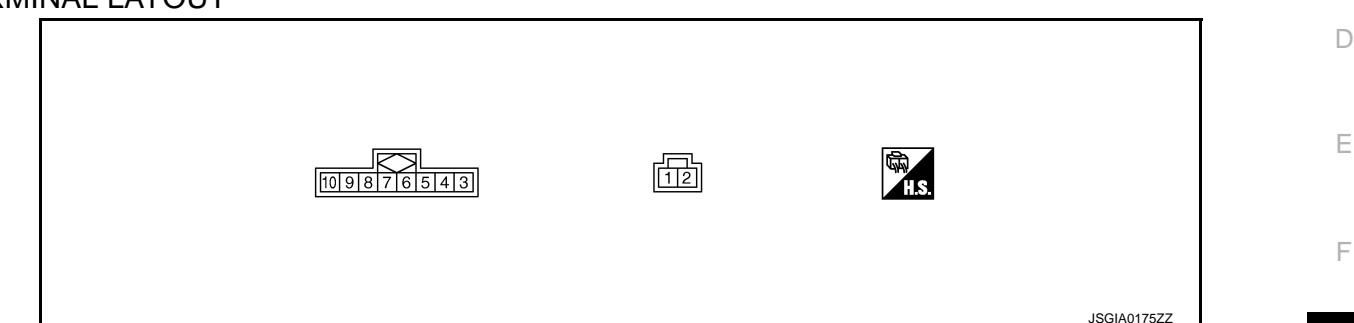

# PHYSICAL VALUES

| Terminal No.<br>(Wire Color) |        | Description           |              | Condition            | Value           | - |  |
|------------------------------|--------|-----------------------|--------------|----------------------|-----------------|---|--|
| +                            | -      | Signal name           | Input/Output |                      | (Approx.)       |   |  |
| 1<br>(R)                     | Ground | Battery power supply  | Input        | Always               | Battery voltage | - |  |
| 2<br>(B)                     | Ground | Ground                | Output       | Always               | 0 V             | - |  |
| 3                            | Ground | Ignition power supply | loout        | Ignition switch: ON  | Battery voltage |   |  |
| (VV)                         | Ground | Ignition power supply | input        | Ignition switch: OFF | 0 V             | - |  |
| 5<br>(L)                     | _      | CAN-H                 | Input/Output | _                    | _               | - |  |
| 7<br>(P)                     | _      | CAN-L                 | Input/Output | _                    | _               |   |  |

M

В

С

STC

0

Р

< ECU DIAGNOSIS INFORMATION >

# Wiring Diagram

INFOID:000000008277422

For connector terminal arrangements, harness layouts, and alphabets in a  $\bigcirc$  (option abbreviation; if not described in wiring diagram), refer to <u>GI-12, "Connector Information"</u>.

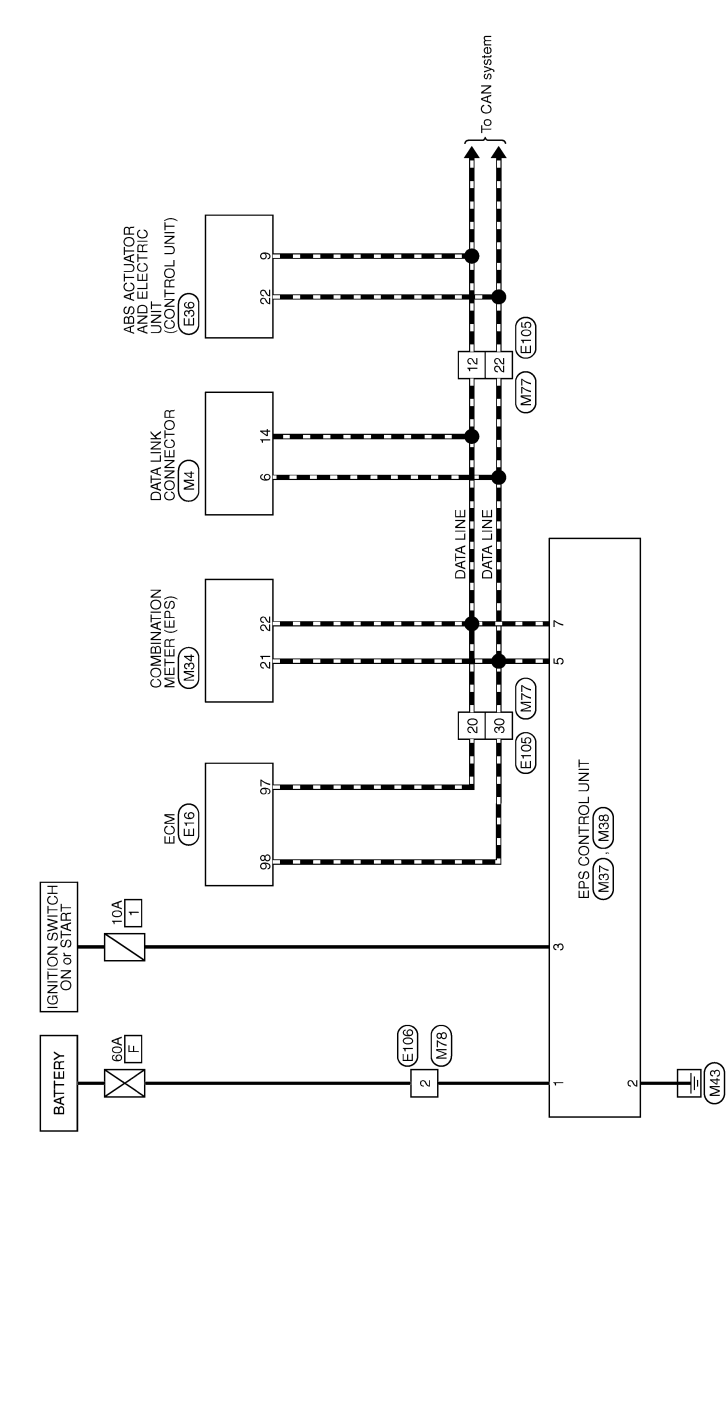

# Fail-Safe

INFOID:000000008277423

2012/05/23

JRGWC0137GB

• If any malfunction occurs in the system and control unit detects the malfunction, EPS warning lamp on combination meter turns ON to indicate system malfunction.

ELECTRONICALLY CONTROLLED POWER STEERING SYSTEM

# **EPS CONTROL UNIT**

#### < ECU DIAGNOSIS INFORMATION >

• When EPS warning lamp is ON, the system enters into a manual steering state. (Control turning force steering wheel becomes heavy.)

• Under abnormal vehicle speed signal conditions, vehicle speed is judged as constant.

# DTC Index

INFOID:000000008277424

| DTC   | Items (CONSULT screen terms) | Reference           |
|-------|------------------------------|---------------------|
| C1601 | BATTERY VOLT                 | STC-8, "DTC Logic"  |
| C1604 | TORQUE SENSOR                | STC-11, "DTC Logic" |
| C1606 | EPS MOTOR                    | STC-12, "DTC Logic" |
| C1607 | EEPROM                       | STC-13, "DTC Logic" |
| C1608 | CONTROL UNIT                 | STC-14, "DTC Logic" |
| U1200 | CAN VHCL SPEED (ABS)         | STC-16, "DTC Logic" |
| U14FF | CAN VHCL SPEED (METER)       | STC-18, "DTC Logic" |
| U1000 | CAN COMM CIRCUIT             | STC-20, "DTC Logic" |

STC

Н

J

Κ

L

Μ

Ν

Ο

Ρ

А

В

# **EPS WARNING LAMP DOES NOT TURN ON**

#### < SYMPTOM DIAGNOSIS >

# SYMPTOM DIAGNOSIS

# EPS WARNING LAMP DOES NOT TURN ON

# Description

• EPS warning lamp does not turn ON when turning ignition switch ON from OFF.

# Diagnosis Procedure

**1.**CHECK SYSTEM FOR CAN COMMUNICATION LINE

#### With CONSULT

Perform self-diagnosis for "EPS" with CONSULT.

Is the "CAN COMM CIRCUIT [U1000]" displayed?

YES >> Perform trouble diagnosis for CAN communication line.

NO >> GO TO 2.

2. CHECK EPS CONTROL UNIT

Check EPS control unit input/output signal. Refer to STC-22, "Reference Value".

Is the inspection result normal?

YES >> GO TO 3.

NO >> Check EPS control unit pin terminals for damage or loose connection with harness connector. If any items are damaged, repair or replace damaged parts.

3.CHECK COMBINATION METER SELF-DIAGNOSIS RESULTS

#### With CONSULT

Perform self-diagnosis for "METER/M&A" with CONSULT. Refer to MWI-27, "CONSULT Function".

is self-diagnosis results indicated?

YES >> Repair or replace malfunctioning components.

NO >> GO TO 4.

**4.**SYMPTOM CHECK

Check again.

Is the inspection result normal?

- YES >> INSPECTION END
- NO >> Replace combination meter.

INFOID:000000008277425

INFOID-000000008277426

# **EPS WARNING LAMP DOES NOT TURN OFF**

| < SYMPTOM DI                                                                                 | AGNOSIS >                        |                    |                   |                           |   |     |
|----------------------------------------------------------------------------------------------|----------------------------------|--------------------|-------------------|---------------------------|---|-----|
| EPS WARN                                                                                     | ING LAMP [                       | DOES NOT           | TURN OFF          |                           |   | Λ   |
| Description INFOID:00000000827                                                               |                                  |                    |                   | INFOID:000000008277427    | ~ |     |
| <ul> <li>EPS warning lamp does not turn OFF several seconds after engine started.</li> </ul> |                                  |                    |                   |                           | B |     |
| Diagnosis Procedure                                                                          |                                  |                    |                   | INFOID:000000008277428    | D |     |
| 1.CHECK SELF                                                                                 | -DIAGNOSIS RE                    | SULTS              |                   |                           |   | С   |
|                                                                                              | T                                |                    |                   |                           |   |     |
| Perform self-diag                                                                            | nosis for "EPS" w                | /ith CONSULT.      |                   |                           |   | D   |
| YES >> Chec                                                                                  | k the malfunction                | ning system.       |                   |                           |   |     |
| NO >> GO T                                                                                   | 02.                              |                    |                   |                           |   | E   |
| Z.CHECK EPS (                                                                                | CONTROL UNIT                     | POWER SUPPL        | Y CIRCUIT         |                           |   |     |
| <ol> <li>Turn ignition</li> <li>Disconnect E</li> </ol>                                      | switch OFF.<br>PS control unit h | arness connecto    | r.                |                           |   | F   |
| 3. Turn ignition                                                                             | switch ON. (Do n                 | ot start engine.)  |                   |                           |   | 1   |
| 4. Check voltag                                                                              | e between EPS o                  | control unit narne | ss connector terr | ninais and ground.        |   | от( |
| EPS cor                                                                                      | ntrol unit                       |                    |                   | -                         |   | 510 |
| Connector                                                                                    | Terminal                         |                    | voltage           | _                         |   |     |
| M38                                                                                          | 1                                | Ground             | Battery voltage   |                           |   | Н   |
| M37                                                                                          | 3                                |                    |                   | -                         |   |     |
| <ol> <li>Furn ignition</li> <li>Check voltag</li> </ol>                                      | switch OFF.<br>e between EPS c   | control unit harne | ss connector terr | ninals and ground.        |   |     |
|                                                                                              |                                  |                    |                   | _                         |   |     |
| EPS cor                                                                                      | ntrol unit                       | _                  | Voltage           |                           |   | J   |
| Connector                                                                                    | Terminal                         |                    | Detter veltare    | _                         |   |     |
| M38                                                                                          | 3                                | Ground             | Approx 0 V        | _                         |   | K   |
| Is the inspection i                                                                          | result normal?                   |                    | 7.pp10x. 0 V      | -                         |   | 1.  |
| YES >> GO T                                                                                  | <sup>-</sup> O 3.                |                    |                   |                           |   | 1   |
| NO >> Repa                                                                                   | ir or replace malf               | unctioning comp    | onents.           |                           |   |     |
| J.CHECK EPS (                                                                                | CONTROL UNIT                     | GROUND CIRCI       | JIT               |                           |   |     |
| 1. Check contin                                                                              | uity between EPS                 | S control unit har | ness connector te | erminal and ground.       |   | M   |
| EPS cor                                                                                      | ntrol unit                       |                    |                   | -                         |   |     |
| Connector                                                                                    | Terminal                         | —                  | Continuity        |                           |   | Ν   |
| M38                                                                                          | 2                                | Ground             | Existed           | -                         |   |     |
| 2. Connect EPS                                                                               | S control unit harr              | ness connector.    |                   | -                         |   | 0   |
| Is the inspection                                                                            | result normal?                   |                    |                   |                           |   |     |
| NO >> Repa                                                                                   | ir open circuit or               | short to ground c  | or short to power | in harness or connectors. |   | Þ   |
| 4.CHECK EPS                                                                                  |                                  | PIN TERMINAL       |                   |                           |   |     |
| Check EPS control                                                                            | ol unit pin termina              | als for damage o   | loose connectio   | n with harness connector. |   |     |
| Is the inspection i                                                                          | result normal?                   |                    |                   |                           |   |     |
| YES >> GO T<br>NO >> Repa                                                                    | O 5.<br>hir or replace dam       | aged parts.        |                   |                           |   |     |

# **EPS WARNING LAMP DOES NOT TURN OFF**

< SYMPTOM DIAGNOSIS >

# 5.CHECK COMBINATION METER SELF-DIAGNOSIS RESULTS

#### With CONSULT

Perform self-diagnosis for "METER/M&A" with CONSULT. Refer to MWI-27, "CONSULT Function".

is self-diagnosis results indicated?

YES >> Repair or replace malfunctioning components.

NO >> GO TO 6.

6.CHECK VEHICLE SPEED SIGNAL FROM ABS ACTUATOR AND ELECTRIC UNIT (CONTROL UNIT)

#### (P)With CONSULT

Perform self-diagnosis for "ABS" with CONSULT.

Without VDC: <u>BRC-15, "CONSULT Function"</u>.

With VDC: <u>BRC-94</u>, "CONSULT Function".

Is any malfunction detected by self-diagnosis?

- YES >> Check the malfunctioning system.
- NO >> GO TO 7.

**I**.CHECK ENGINE STATUS SIGNAL

#### (P)With CONSULT

- Perform self-diagnosis for "ENGINE" with CONSULT. Except for MEXICO: <u>EC-106, "CONSULT Function"</u>.
- For MEXICO: EC-542, "CONSULT Function".

Is the malfunction detected by self-diagnosis?

- >> Check the malfunctioning system. YES
- NO >> GO TO 8.

# 8.SYMPTOM CHECK

Check again.

Is the inspection result normal?

>> INSPECTION END YES

NO >> Replace combination meter. Refer to MWI-70, "Exploded View".

# STEERING WHEEL TURNING FORCE IS HEAVY OR LIGHT

| < SYMPTOM DIAGNOSIS >                                                                                                    |       |
|----------------------------------------------------------------------------------------------------|-------|
| STEERING WHEEL TURNING FORCE IS HEAVY OR LIGHT                                                                                                    | ٨     |
| Diagnosis Procedure                                                                                                    | A     |
| 1. CHECK SYSTEM FOR CAN COMMUNICATION LINE                                                                                                    | В     |
| With CONSULT     Perform self-diagnosis for "EPS" with CONSULT.                                                                                                    |       |
| Is the "CAN COMM CIRCUIT [U1000]" displayed.                                                                                                    | С     |
| YES >> Perform trouble diagnosis for CAN communication line. Refer to <u>STC-20, "Description"</u> .<br>NO >> GO TO 2.                                                                                                |       |
| 2. CHECK VEHICLE SPEED SIGNAL FROM ABS ACTUATOR AND ELECTRIC UNIT (CONTROL UNIT)                                                                                                    | D     |
| <ul> <li>With CONSULT</li> <li>Perform self-diagnosis for "ABS" with CONSULT.</li> <li>Without VDC: <u>BRC-15, "CONSULT Function"</u>.</li> <li>With VDC: <u>BRC-94, "CONSULT Function"</u>.</li> </ul>               | Е     |
| Is any malfunction detected by self-diagnosis?                                                                                                    | F     |
| YES >> Check the malfunctioning system.<br>NO >> GO TO 3.                                                                                                    | I     |
| 3. CHECK COMBINATION METER SIGNAL                                                                                                    | STO   |
| With CONSULT<br>Perform self-diagnosis for "METER/M&A" with CONSULT. Refer to <u>MWI-27, "CONSULT Function"</u> .                                                                                                    |       |
| Is the malfunction detected by self-diagnosis?                                                                                                    | Н     |
| YES >> Check the malfunctioning system.<br>NO >> GO TO 4.                                                                                                    |       |
| 4.CHECK ENGINE STATUS SIGNAL                                                                                                    | I     |
| With CONSULT Perform self-diagnosis for "ENGINE" with CONSULT. Except for MEXICO: <u>EC-106, "CONSULT Function"</u> . For MEXICO: <u>EC-542, "CONSULT Function"</u> .                                                 | J     |
| Is the malfunction detected by self-diagnosis?                                                                                                    | K     |
| YES >> Check the malfunctioning system.<br>NO >> GO TO 5.                                                                                                    |       |
| 5. CHECK EPS CONTROL UNIT                                                                                                    | L     |
| Check EPS control unit input/output signal. Refer to STC-22, "Reference Value".                                                                                                    |       |
| Is the inspection result normal?                                                                                                    | NЛ    |
| <ul> <li>YES &gt;&gt; GO TO 6.</li> <li>NO &gt;&gt; Check EPS control unit pin terminals for damage or loose connection with harness connector. If any items are damaged, repair or replace damaged parts.</li> </ul> | 1 0 1 |
| 6. CHECK STEERING WHEEL TURNING FORCE                                                                                                    | Ν     |
| Check steering wheel turning force. Refer to ST-7, "Inspection".                                                                                                    |       |
| Is the inspection result normal?                                                                                                    | 0     |
| YES >> GO TO 7.                                                                                                    |       |
| NO >> Repair or replace malfunctioning components.                                                                                                    | Ľ     |
| I .SYMPTOM CHECK                                                                                                    | Р     |
| Check again.                                                                                                    |       |

Is the inspection result normal?

YES >> INSPECTION END

NO >> Check the steering wheel turning force for mechanical malfunction. Refer to <u>ST-7, "Inspection"</u>.

# UNBALANCE STEERING WHEEL TURNING FORCE AND RETURN BETWEEN RIGHT AND LEFT

< SYMPTOM DIAGNOSIS >

# UNBALANCE STEERING WHEEL TURNING FORCE AND RETURN BE-TWEEN RIGHT AND LEFT

**Diagnosis Procedure** 

INFOID:000000008277430

**1.**CHECK EPS WARNING LAMP

Confirm EPS warning lamp during engine running.

Does EPS warning lamp turn OFF?

YES >> GO TO 2.

NO >> Go to <u>STC-27</u>, "Diagnosis Procedure".

2. CHECK WHEEL ALIGNMENT

Check wheel alignment. Refer to FSU-7, "Inspection".

Is the inspection result normal?

YES >> GO TO 3.

NO >> Adjust wheel alignment. Refer to <u>FSU-7</u>, "Inspection".

**3.**CHECK EPS CONTROL UNIT

Check EPS control unit input/output signal. Refer to STC-22. "Reference Value".

Is the inspection result normal?

YES >> GO TO 4.

NO >> Check EPS control unit pin terminals for damage or loose connection with harness connector. If any items are damaged, repair or replace damaged parts.

# **4.**CHECK STEERING WHEEL TURNING FORCE

Check steering wheel turning force. Refer to <u>ST-7. "Inspection"</u>.

Is the inspection result normal?

YES >> GO TO 5.

NO >> Repair or replace malfunctioning components.

5.SYMPTOM CHECK

Check again.

Is the inspection result normal?

YES >> INSPECTION END

NO >> Check the steering wheel turning force for mechanical malfunction. Refer to <u>ST-7, "Inspection"</u>.

# UNBALANCE STEERING WHEEL TURNING FORCE (TORQUE VARIATION)

< SYMPTOM DIAGNOSIS >

# UNBALANCE STEERING WHEEL TURNING FORCE (TORQUE VARIA-TION)

| Diagnosis Procedure                                                                                                    |              |
|----------------------------------------------------------------------------------------------------|--------------|
| 1.CHECK EPS WARNING LAMP                                                                                                    | В            |
| Confirm EPS warning lamp during engine running.<br>Does EPS warning lamp turn OFF?                                                                                                    | С            |
| YES >> GO TO 2.<br>NO >> Go to <u>STC-27, "Diagnosis Procedure"</u> .<br><b>2.</b> CHECK STEERING COLUMN INTERMEDIATE SHAFT                                                                                                    | D            |
| Check the connection between intermediate shaft and the mounting part of steering column assembly and steering gear assembly. Refer to <u>ST-10, "Exploded View"</u> . Is the inspection result normal?                                                                                                    | E            |
| YES >> GO TO 3.<br>NO >> Repair or replace damaged parts.                                                                                                    | F            |
| Check EPS control unit input/output signal. Refer to <u>STC-22, "Reference Value"</u> .<br><u>Is the inspection result normal?</u><br>YES >> GO TO 4.<br>NO >> Check EPS control unit pin terminals for damage or loose connection with harness connector. If<br>any items are damaged, repair or replace damaged parts. | STC          |
| 4.SYMPTOM CHECK<br>Check again.                                                                                                    |              |
| Is the inspection result normal?         YES       >> INSPECTION END         NO       >> Check the steering wheel turning force for mechanical malfunction. Refer to ST-7, "Inspection".                                                                                                    | J            |
|                                                                                                    | Κ            |
|                                                                                                    | L            |
|                                                                                                    | $\mathbb{M}$ |
|                                                                                                    | Ν            |
|                                                                                                    | 0            |

Ρ

А

#### < PRECAUTION >

# PRECAUTION PRECAUTIONS FOR USA AND CANADA

# FOR USA AND CANADA : Precaution for Supplemental Restraint System (SRS) "AIR BAG" and "SEAT BELT PRE-TENSIONER"

The Supplemental Restraint System such as "AIR BAG" and "SEAT BELT PRE-TENSIONER", used along with a front seat belt, helps to reduce the risk or severity of injury to the driver and front passenger for certain types of collision. This system includes seat belt switch inputs and dual stage front air bag modules. The SRS system uses the seat belt switches to determine the front air bag deployment, and may only deploy one front air bag, depending on the severity of a collision and whether the front occupants are belted or unbelted. Information necessary to service the system safely is included in the "SRS AIR BAG" and "SEAT BELT" of this Service Manual.

#### WARNING:

Always observe the following items for preventing accidental activation.

- To avoid rendering the SRS inoperative, which could increase the risk of personal injury or death in the event of a collision that would result in air bag inflation, all maintenance must be performed by an authorized NISSAN/INFINITI dealer.
- Improper maintenance, including incorrect removal and installation of the SRS, can lead to personal injury caused by unintentional activation of the system. For removal of Spiral Cable and Air Bag Module, see "SRS AIR BAG".
- Never use electrical test equipment on any circuit related to the SRS unless instructed to in this Service Manual. SRS wiring harnesses can be identified by yellow and/or orange harnesses or harness connectors.

#### PRECAUTIONS WHEN USING POWER TOOLS (AIR OR ELECTRIC) AND HAMMERS

#### WARNING:

Always observe the following items for preventing accidental activation.

- When working near the Air Bag Diagnosis Sensor Unit or other Air Bag System sensors with the ignition ON or engine running, never use air or electric power tools or strike near the sensor(s) with a hammer. Heavy vibration could activate the sensor(s) and deploy the air bag(s), possibly causing serious injury.
- When using air or electric power tools or hammers, always switch the ignition OFF, disconnect the battery, and wait at least 3 minutes before performing any service.

FOR USA AND CANADA : Service Notice and Precautions for EPS System

INFOID:000000008277433

Check the following item when performing the trouble diagnosis.

- Check any possible causes by interviewing the symptom and it's condition from the customer if any malfunction, such as EPS warning lamp is turned ON, occurs.
- Check if air pressure and size of tires are proper, the specified part is used for the steering wheel, and control unit is genuine part.
- Check if the connection of steering column assembly and steering gear assembly is proper (there is no looseness of mounting bolts, damage of rods, boots or sealants, and leakage of grease, etc.).
- Check if the wheel alignment is adjusted properly.
- Check if there is any damage or modification to suspension or body resulting in increased weight or altered ground clearance.
- Check if installation conditions of each link and suspension are proper.
- Check if the battery voltage is proper.
- Check connection conditions of each connector are proper.

# PRECAUTIONS

#### < PRECAUTION >

 Before connecting or disconnecting the EPS control unit harness connector, turn ignition switch "OFF" and disconnect battery ground cable. Because battery voltage is applied to EPS control unit even if ignition switch is turned "OFF".

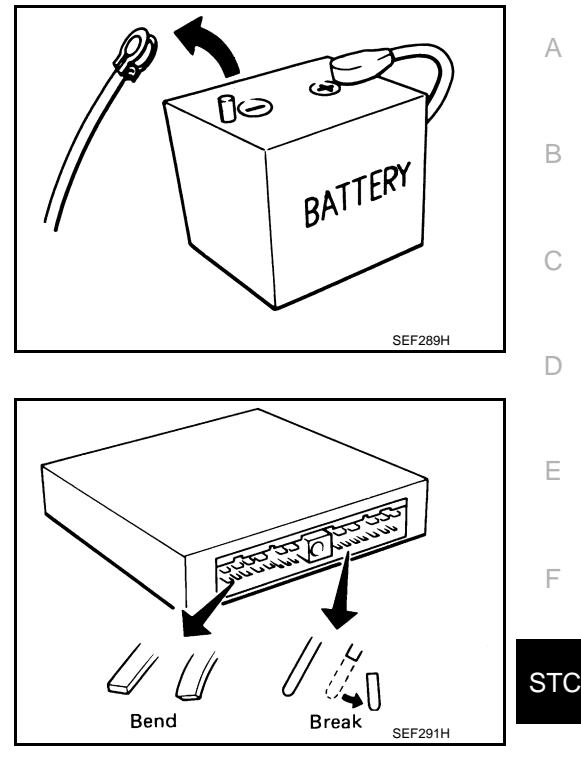

• When connecting or disconnecting pin connectors into or from EPS control unit, take care not to damage pin terminals (bend or break).

When connecting pin connectors, make sure that there are no bends or breaks on EPS control unit pin terminal.

# FOR MEXICO

# FOR MEXICO : Precaution for Supplemental Restraint System (SRS) "AIR BAG" and "SEAT BELT PRE-TENSIONER"

The Supplemental Restraint System such as "AIR BAG" and "SEAT BELT PRE-TENSIONER", used along with a front seat belt, helps to reduce the risk or severity of injury to the driver and front passenger for certain types of collision. Information necessary to service the system safely is included in the "SRS AIR BAG" and "SEAT BELT" of this Service Manual.

#### WARNING:

Always observe the following items for preventing accidental activation.

- To avoid rendering the SRS inoperative, which could increase the risk of personal injury or death in the event of a collision that would result in air bag inflation, all maintenance must be performed by an authorized NISSAN/INFINITI dealer.
- Improper maintenance, including incorrect removal and installation of the SRS, can lead to personal injury caused by unintentional activation of the system. For removal of Spiral Cable and Air Bag Module, see "SRS AIR BAG".
- Never use electrical test equipment on any circuit related to the SRS unless instructed to in this Service Manual. SRS wiring harnesses can be identified by yellow and/or orange harnesses or harness connectors.

PRECAUTIONS WHEN USING POWER TOOLS (AIR OR ELECTRIC) AND HAMMERS

#### WARNING:

Always observe the following items for preventing accidental activation.

- When working near the Air Bag Diagnosis Sensor Unit or other Air Bag System sensors with the ignition ON or engine running, never use air or electric power tools or strike near the sensor(s) with a hammer. Heavy vibration could activate the sensor(s) and deploy the air bag(s), possibly causing serious injury.
- When using air or electric power tools or hammers, always switch the ignition OFF, disconnect the battery, and wait at least 3 minutes before performing any service.

FOR MEXICO : Service Notice and Precautions for EPS System

INFOID:000000008277435

Н

J

Κ

Μ

Ν

P

Check the following item when performing the trouble diagnosis.

# PRECAUTIONS

< PRECAUTION >

- Check any possible causes by interviewing the symptom and it's condition from the customer if any malfunction, such as EPS warning lamp is turned ON, occurs.
- Check if air pressure and size of tires are proper, the specified part is used for the steering wheel, and control unit is genuine part.
- Check if the connection of steering column assembly and steering gear assembly is proper (there is no looseness of mounting bolts, damage of rods, boots or sealants, and leakage of grease, etc.).
- Check if the wheel alignment is adjusted properly.
- Check if there is any damage or modification to suspension or body resulting in increased weight or altered ground clearance.
- Check if installation conditions of each link and suspension are proper.
- Check if the battery voltage is proper.
- Check connection conditions of each connector are proper.
- Before connecting or disconnecting the EPS control unit harness connector, turn ignition switch "OFF" and disconnect battery ground cable. Because battery voltage is applied to EPS control unit even if ignition switch is turned "OFF".

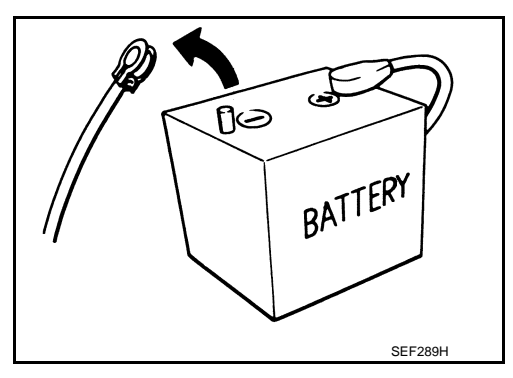

 When connecting or disconnecting pin connectors into or from EPS control unit, take care not to damage pin terminals (bend or break).

When connecting pin connectors, make sure that there are no bends or breaks on EPS control unit pin terminal.

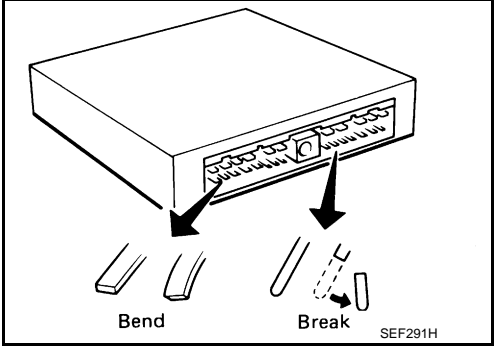

# < REMOVAL AND INSTALLATION > REMOVAL AND INSTALLATION EPS CONTROL UNIT

# **Exploded View**

INFOID:000000008277436 B

А

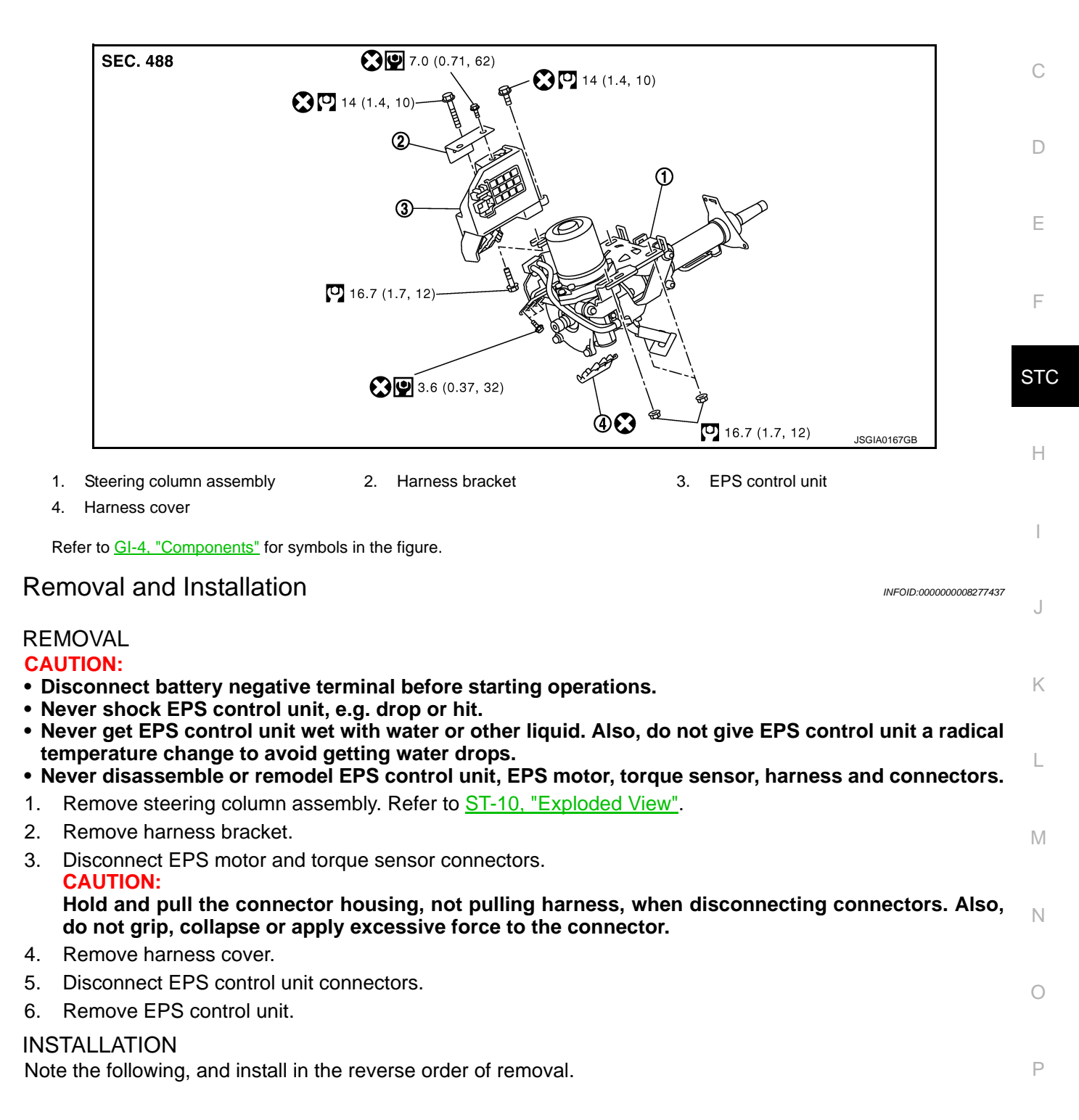

# **EPS CONTROL UNIT**

#### < REMOVAL AND INSTALLATION >

- Check the order of cable colors, red (A), black (B) and white (C), when connecting harness terminals.
- Check that harness is not damaged when installing EPS control unit. Also, check that EPS control unit is installed without trapping harness or foreign materials.
- Repeat the following operations three times without touching steering wheels (input torque = 0) after replacing EPS control unit: Turn the key switch ON and wait for 3 seconds ⇒ Turn the key switch OFF and wait for 3 seconds.

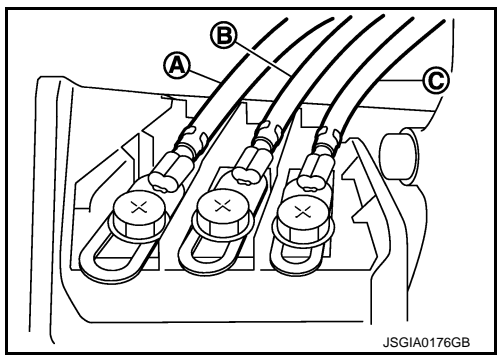